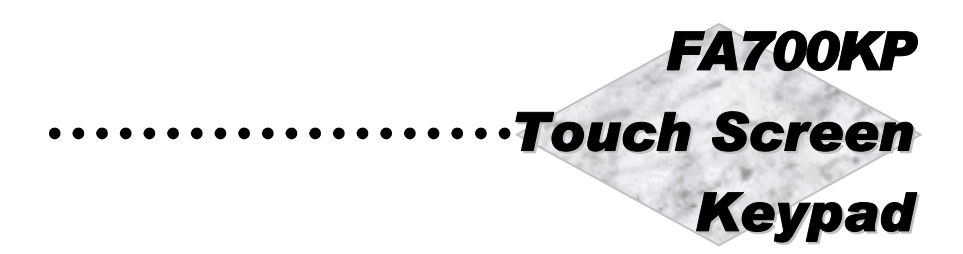

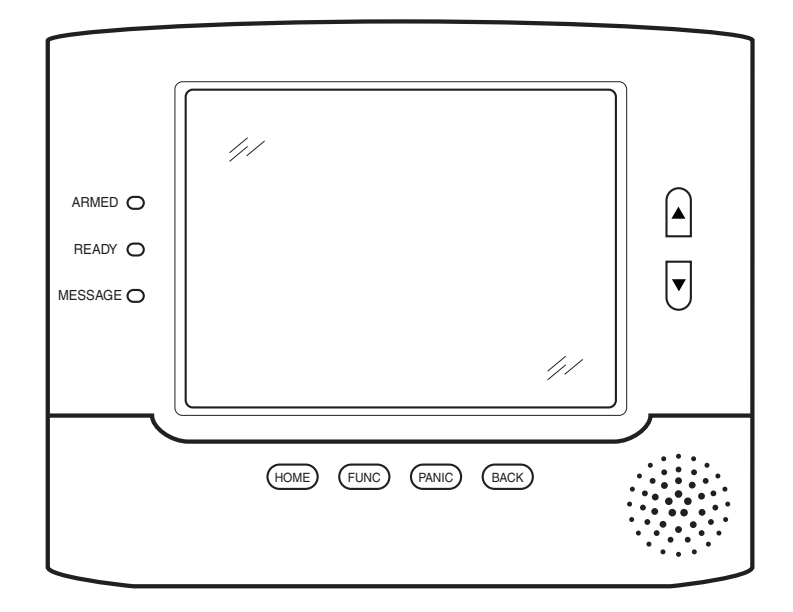

# Installation and Set-Up Guide

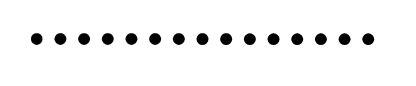

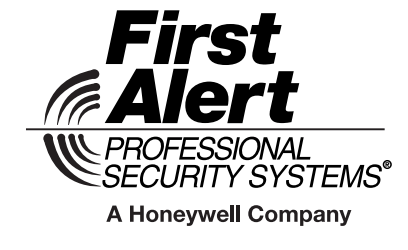

K0977-1 9/03 Rev. A

# Table of Contents

| SECTION 1 – General Information 1–1             |
|-------------------------------------------------|
| About the FA700KP1–1                            |
| System Features 1–1                             |
| Security                                        |
| Setup                                           |
| Compatibility 1–2                               |
| ECP Error                                       |
| SECTION 2 – Mounting and Wiring 2–1             |
| Mounting the FA700KP 2–1                        |
| Wiring the FA700KP2–2                           |
| SECTION 3 – Front Panel LEDs and Buttons        |
| Front Panel LEDs                                |
| Front Panel Buttons                             |
| SECTION 4 – Initial Setup 4–1                   |
| Programming the Control Panel 4-1               |
| FA700KP Initialization 4–2                      |
| Power Up                                        |
| How to Change the ECP Address 4–2               |
| How to Access the Central Station Screen 4–3    |
| How to Select System Options 4–6                |
| How to Set the NIGHT Setup Button Function 4–7  |
| How to View and Edit Screen Security 4–8        |
| How to View the Panel Configuration 4–9         |
| FA700KP Setup 4–10                              |
| How to Adjust the Touch Screen Contrast 4–11    |
| How to Adjust the Volume 4–12                   |
| How to Select Screen Saver Activation Time 4–13 |
| How to Set the Time and Date 4–14               |
| Setting Chime Mode On/Off 4–15                  |
| SECTION 5 – User Codes 5–1                      |
| Introduction to User Code Setup 5–1             |
| How to Access User Setup 5–1                    |
| How to Add a User 5–3                           |
| How to Delete a User                            |
| How to Edit a User5–6                           |
| SECTION 6 – Maintenance 6–1                     |
| About FA700KP Maintenance 6–1                   |

| How to Clean the FA700KP      |     |
|-------------------------------|-----|
| Routine Care                  | 6–3 |
| SECTION 7 – Troubleshooting   |     |
| Troubleshooting               |     |
| Diagnostics                   |     |
| About Diagnostics             |     |
| How to Access the Diagnostics |     |
| Performing Diagnostics        |     |
| LCD Display Test              |     |
| Audio Test                    |     |
| LED Test                      |     |
| SECTION 8 – Specifications    |     |
| Specifications                |     |
| SECTION 9 – Index             |     |

# **Conventions Used in This Manual**

Before you begin using this manual, it is important that you understand the meaning of the following symbols (icons) and text note.

These notes include specific information that must be followed if you are installing this system for a UL Listed application.

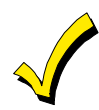

These notes include information that you should be aware of before continuing with the installation, and which, if not observed, could result in operational difficulties.

**Note:** These text notes are provided throughout the manual to provide informative information and shortcut tips for the installer.

# SECTION 1

# **General Information**

#### In This Section

• About the FA700KP

Compatibility

System Features

### About the FA700KP

The FA700KP is an intuitive, graphical touch-screen keypad that combines security and home control. The FA700KP can be used for:

- Quick and easy security system operation
- Messages
- Control of the home environment, including lights and contains provisions for the future control of heating and air-conditioning.

The home environment control feature has not been evaluated by UL.

#### **System Features**

#### Security

- Arm System
  - Away
  - Stay
  - Night
- Disarm System
- User Codes Allows authorized user to add or delete codes
- Bypass Zones

#### Setup

- Volume
- Contrast

- Diagnostics
- Keypad Emulation

#### Compatibility

The below listing identifies the alarm systems that the FA700KP can interface with, the maximum number of FA700KPs that can be used with each system, and the minimum alarm panel software revision level for compatibility.

| ALARM SYSTEM |             | MINIMUM SOFTWARE   |
|--------------|-------------|--------------------|
| ALAIIMOTOTEM | OF TATOOR 3 |                    |
| FA148CP      | 2           | 3 (When available) |
| FA168CPS     | 2           | All Levels         |
| FA1660C      | 3           | 2.4                |
| FA1700C      | 1           | 1.5                |
| VISTA-15P    | 2           | 3 (When available) |
| VISTA-20P    | 2           | 3 (When available) |
| VISTA-20PS   | 2           | All Levels         |
| VISTA-128BP  | 3           | 2.4                |
| VISTA-128FBP | 3           | 1.6                |
| VISTA-250BP  | 3           | 2.4                |
| VISTA-250FBP | 1           | 1.5                |

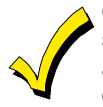

On all panels except the residential panels, you may obtain the software revision level of the alarm panel by entering the program mode and then entering **#92** on the keypad. The second line of the keypad displays the software revision level (without the decimal point).

#### **ECP Error**

The message "ECP Error" will be displayed at the top of the screen (except for the Home screen) when the FA700KP cannot communicate with the alarm panel. This may be caused by and incorrect ECP address in the FA700KP or because AUI type devices have not been enabled in the panel. While this message is being displayed, you must use the FA700KP default code of "4140" any time the FA700KP requests an authorized code.

# $S \ E \ C \ T \ I \ O \ N \quad 2$

# Mounting and Wiring

#### In This Section

- Mounting the FA700KP
- Wiring the FA700KP

#### Mounting the FA700KP

The FA700KP should be mounted using the following criteria:

- The FA700KP must be mounted indoors, and
- should be mounted at eye level for easy viewing by the user.

To mount the FA700KP, see Figure 1 and complete the following steps:

- 1. Detach the case back by pushing up into the two tabs located at the bottom of the FA700KP with the blade of a screwdriver while pulling the case back and case front apart.
- 2. Locate the case back over the mounting surface such that the opening in the case back is aligned with the wire/cable access opening (in the mounting surface) while passing the wires/cable through the opening in the case back.
- 3. Secure the case back to the mounting surface using four screws (supplied).

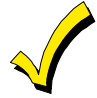

Prior to attaching the case front to the case back, be sure to wire the FA700KP as described in the "*Wiring the FA700KP*" paragraph in this section.

FA700KP Installation and Setup Guide

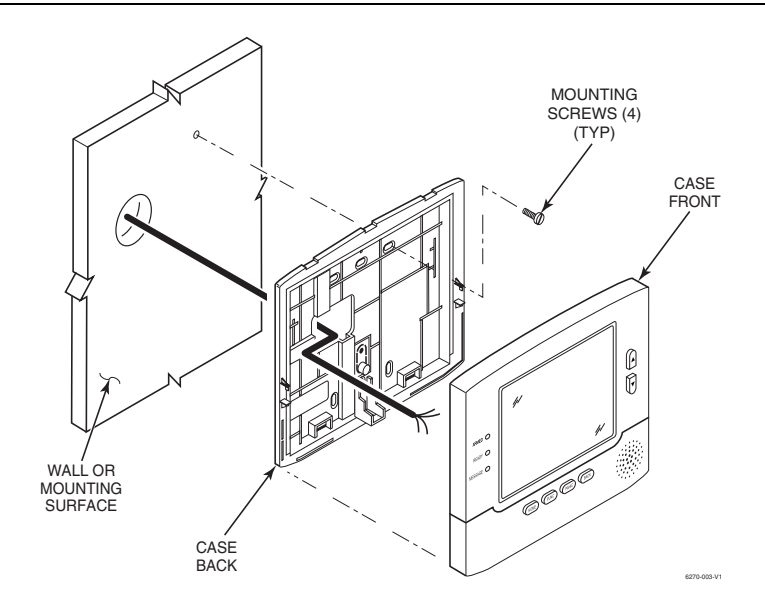

Figure 1. Mounting the FA700KP

#### Wiring the FA700KP

Connect FA700KP in parallel with keypads and other peripheral devices using the keypad data (ECP) bus. To wire, see the Summary of Connections diagrams at the back of this guide, or the appropriate Systems Interconnection Diagram provided, and follow the instructions below.

- On single partition systems, at least one keypad MUST receive power from the control panel's auxilary power.
- On multiple partition systems, at least one keypad in each partition MUST receive power from the control panel's auxilary power.
- You may use a Listed Class 2 power supply suited for the application to power additional keypads.

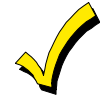

Unshielded 4-conductor cable is recommended for the power/data wire.

#### Connect the wires to the FA700KP terminal block as follows:

1. The FA700KP has holding clips on the case back to hold the case front while you are wiring the unit. Hang the case front on the holding clips as shown in Figure 2.

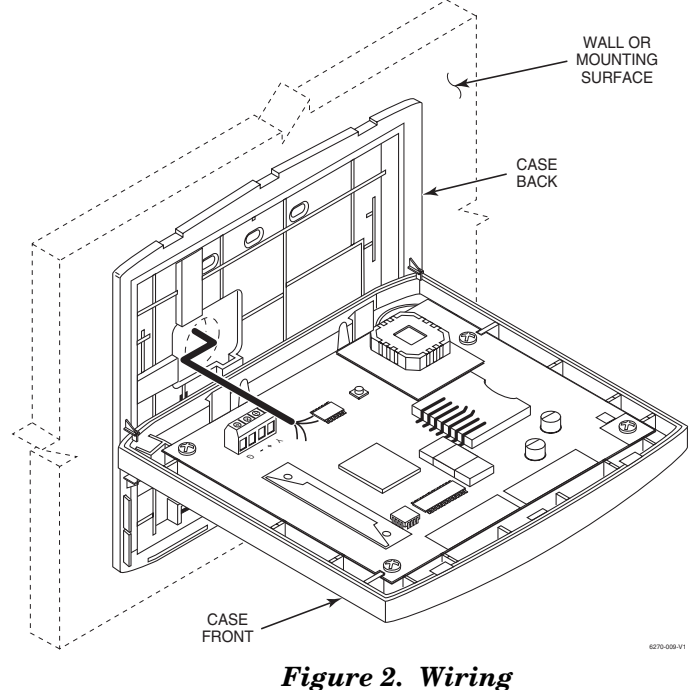

Preparation

- 2. Connect +12VDC to the FA700KP using step a or b below.
  - a. If powering the keypad from the control panel, connect the AUX + terminal of the control panel to terminal block position 2 (+12 VDC terminal of the FA700KP (red wire)).
  - b. If powering the keypad from a supplementary power supply, connect the + terminal of the supplementary power supply to terminal block position 2 (+12VDC terminal of the FA700KP (red wire)).

FA700KP Installation and Setup Guide

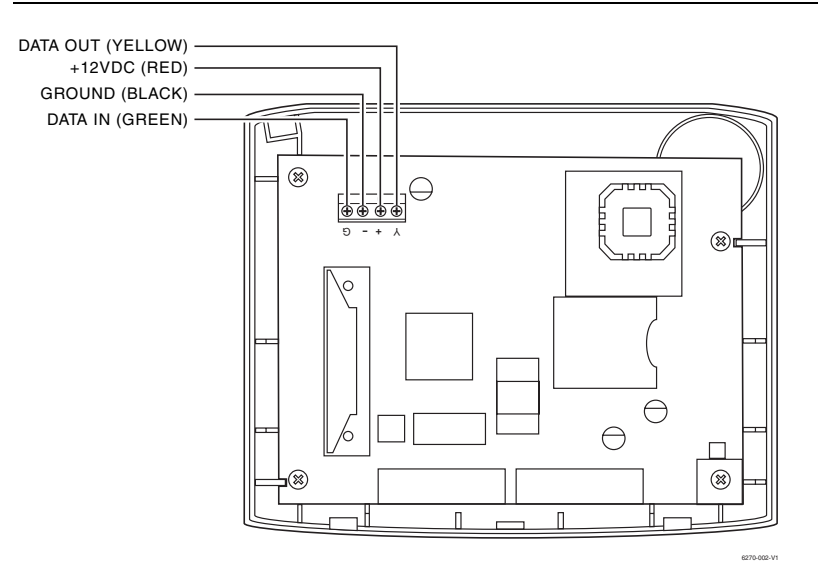

Figure 3. Wiring the FA700KP

- 3. Connect ground to the FA700KP using step a or b below.
  - a. If powering the keypad from the control panel, connect the AUX terminal of the control panel to terminal block position 3 (GND terminal of the FA700KP (black wire)).
  - b. If powering the keypad from a supplementary power supply, connect the AUX terminal of the control panel to the (–) terminal of the supplementary power supply (black wire). Then, connect the (–) terminal of the supplementary power supply to terminal block position 3 (GND terminal of the FA700KP (black wire)).
- 4. Connect Data Out terminal of the control panel to terminal block position 1 (Data In terminal of the FA700KP (yellow wire)).
- 5. Connect the Data In terminal of the control panel to header terminal block position 4 (Data Out terminal of the FA700KP (green wire)).
- 6. Attach the case front of the FA700KP to the case back. Attach the top of the case first, and then press the bottom section inward until it snaps into place securely.

# SECTION 3

# Front Panel LEDs and Buttons

#### In This Section

- Front Panel LEDs
- Front Panel Buttons

### Front Panel LEDs

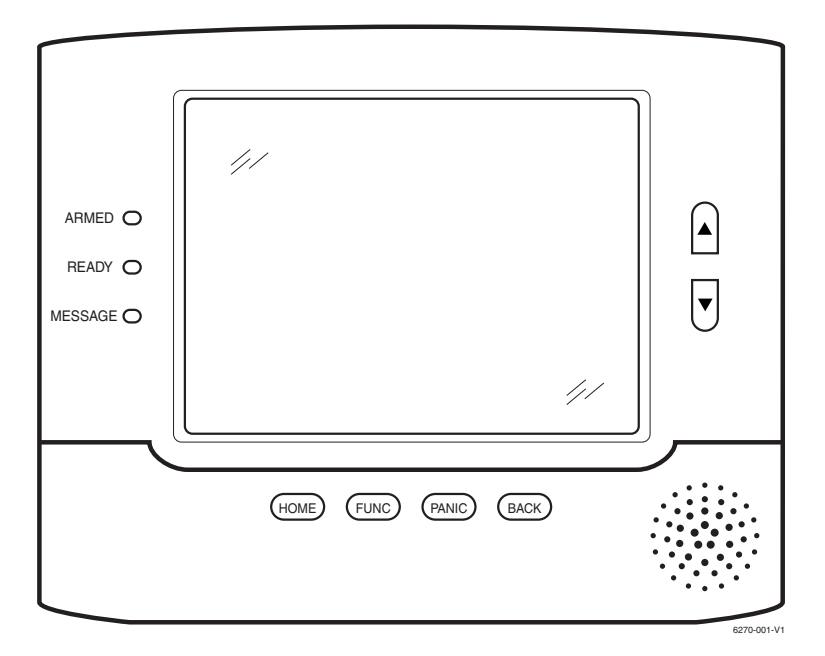

Front Panel LEDs and Buttons

### FA700KP Installation and Setup Guide

| LED     | DESCRIPTION                                                                                                    |
|---------|----------------------------------------------------------------------------------------------------|
| ARMED   | ON – Security system is armed.<br>OFF – Security system is not armed.                                                                                           |
| READY   | ON – Security system is disarmed and ready to arm.<br>OFF – Security system is armed or disarmed but not ready. If<br>disarmed, faults or troubles are present. |
| MESSAGE | FLASHING – The FA700KP contains message(s) for the User<br>OFF – No messages.                                                                                   |

# **Front Panel Buttons**

| BUTTON   | DESCRIPTION                                                                     |
|----------|---------------------------------------------------------------------------------|
| HOME     | Used to return to the HOME screen display from any sub-<br>menus.               |
| FUNC     | Reserved for future use.                                                        |
| PANIC    | Used to display the EMERGENCY screen (Fire or Panic signal generation).         |
| BACK     | Used to exit the current screen display and return to the prior screen display. |
| <b>A</b> | Used to scroll through screen lists in an upward direction.                     |
| •        | Used to scroll through screen lists in a downward direction.                    |

# SECTION 4

# Initial Setup

#### In This Section

- Programming the Conrol Panel
- FA700KP Initialization
- How to Change the ECP Address
- How to Access the Central Station Screen
- ♦ FA700KP Setup
- Setting Chime Mode On / Off

#### **Programming the Control Panel**

The FA700KP will not be fully operational unless its address in the control panel has been enabled for an alpha console, AUI type device, and assigned to a partition (where applicable). Refer to "Compatibility" on page 1–2 of this document for the quantity of FA700KPs that may be used and the required control panel software revision level.

#### On residential control panels (FA168CPS or equivalent), two

FA700KPs may be used (addresses 1 and 2). These addresses (in field \*189) are enabled by default. If the defaults have been changed, enable these addresses (in field \*189) using an alpha-keypad and the Data Field Programming procedures located in the panel Installation and Setup Guide.

#### On commercial control panels (FA1660C, FA1770C, or

**equivalent**), addresses between 1 through 30 may be used for the FA700KP. These addresses in the control panel are normally not defaulted for AUI type devices. To enable the addresses you will be using for FA700KPs, use an alpha-keypad and follow the procedures for "Device Programming" in your control panel "Programming Guide."

#### **FA700KP** Initialization

#### **Power Up**

When initially powered, the screen displays the boot sequence as it is performed. After it is determined what services are available, the screen displays the Set ECP Address screen.

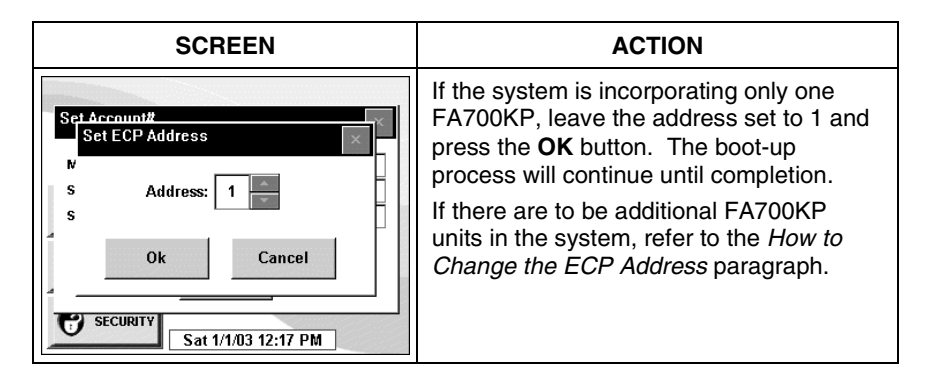

### How to Change the ECP Address

After enabling addresses in the control panel using an alpha-keypad, power up each FA700KP one at a time, and set its address to one of the addresses you enabled in the control panel. If this is a first time power-up of the unit, follow the initialization procedure in this section. Otherwise, access the Central Station screen then follow the procedure to change the address on the unit.

# How to Access the Central Station Screen

To Access the "Central Station" screen perform the following:

1. Press the **SECURITY** button on the "Home" screen. The "Arming" screen is displayed.

| SCREEN                                                                                                    | ACTION                                                                                                    |
|----------------------------------------------------------------------------------------------------|----------------------------------------------------------------------------------------------------|
| Ready To Arm                                                                                                    | 2. Press the <b>MORE CHOICES</b> button.<br>The "More Choices" screen is displayed.                                   |
| Ready To Arm         Show zones       Console         Both show zones       Console         Both show zones       Operating         EVENT Locs       Operating         Both show zones       Set up         P1       Sat 1/1/03 9:10 AM                                        | 3. Press the <b>SETUP</b> button on the "More<br>Choices" screen. The "Setup" screen is<br>displayed.                 |
| Ready To Arm         Max       30       Backlight Off<br>After       To Homepage<br>After         5 Min       5       2       Min       2         2 Min       5       Screen       Serup       Serup         Contrast       Volume       Screen       Set 1/1/03       9:14 AM | 4. Press the <b>ADVANCED SETUP</b> button.<br>The <b>Enter Authorized Code:</b><br>authorization screen is displayed. |

### FA700KP Installation and Setup Guide

| SCREEN                                                                                                    | ACTION                                                                                                    |
|----------------------------------------------------------------------------------------------------|----------------------------------------------------------------------------------------------------|
| Ready To Arm       1     2     3     Enter<br>Authorized<br>Code:       4     5     6       7     8     9       0     CLEAR                                                                                                    | <ul> <li>5. Enter your 4-digit Installer code. The "Advanced Setup" menu screen is displayed.</li> <li>Note: If the top of the screen is displaying ECP Error, the ECP address in the FA700KP is not valid for the panel that it is connected to. To change the ECP address in the FA700KP when ECP Error is being displayed, enter the FA700KP default code of "4140" to advance to the next screen.</li> </ul> |
| Ready To Arm         Central Station       Software Version         1.0.5 - Sept 16, 2003       1.0.5 - Sept 16, 2003         Diagnostics       CPU Reset         P1       Sat 1/1/03 12:06 PM                                                              | 6. Press the <b>Central Station</b> button. The<br>"Central Station" menu screen is<br>displayed.                                                                                                    |
| Ready To Arm         ECP Address       Screen Security         Options       Hight Setup         Code Authority       Code Authority         AUI Events       Panel Config         Resets = 1       Running 0:00:00:24         P1       Sat 1/1/03 12:06 PM |                                                                                                    |

To change the address, perform the following.

| SCREEN                                                                                                    | ACTION                                                                                                    |
|----------------------------------------------------------------------------------------------------|----------------------------------------------------------------------------------------------------|
| Ready To Arm         ECP Address       Screen Security         Options       Hight Setup         Code Authority       Code Authority         AUI Events       Panel Config         Resets = 1       Running 0:00:00:24         P1       Sat 1/1/03 12:06 PM                                                                                                    | 1. On the "Central Station" screen press<br>the ECP Address button. A pop-up<br>window is displayed with options for<br>selecting the FA700KP's ECP address.                                                                                                    |
| Ready To Arm         Set ECP Address         Address:       X         Address:       1         Ok       Cancel         Running 0:00:00:42         P1       Sat 1/1/03 12:06 PM                                                                                                    | <ul> <li>2. The available ECP addresses are:</li> <li>1-2 for residential controls or</li> <li>1-30 for commercial controls</li> <li>Select the ECP address for this FA700KP using the Up/Dn arrows. Press the OK button to accept the address setting or the CANCEL button to maintain the original ECP address. The FA700KP goes to the "Central Station" menu screen.</li> </ul> |
| Ready To Arm         ECP Address       Screen Security         Options       Hight Setup         Code Authority       Code Authority         AUI Events       Panel Config         Resets = 1       Running 0:00:00:24         P1       Sat 1/1/03 12:06 PM                                                                                                    | 3. Press the "Back" button <u>three times</u> to<br>save the new address. The "More<br>Choices" screen is displayed.                                                                                                    |
| Ready To Arm         Image: Show zones       Image: Console Mode         Image: Show zones       Image: Console Mode         Image: Show zones       Image: Co |                                                                                                    |

#### How to Select System Options

The system options allow you to place buttons on the "Home" screen. The **SECURITY** and **MESSAGES** buttons are always displayed and cannot be removed. A Lighting button can also be added to the "Home" screen. To avoid confusion to the user, only buttons whose options are functional in the system should be displayed. To select the system options, do the following:

| SCREEN                                                                                                    | ACTION                                                                                                    |
|----------------------------------------------------------------------------------------------------|----------------------------------------------------------------------------------------------------|
| Ready To Arm         ECP Address       Screen Security         Options       Hight Setup         Code Authority       Code Authority         AUI Events       Panel Config         Resets = 1       Running 0:00:00:24         P1       Sat 1/1/03 12:06 PM | 1. On the "Central Station" screen press<br>the <b>Options</b> button. A pop-up window is<br>displayed with an option for selecting<br><b>Lighting</b> .                                                                                                    |
| Options ×<br>C Lighting<br>Demo Mode Done                                                                                                    | <ol> <li>Touch the Lighting button to turn the<br/>Lighting option on or off. A checkmark<br/>appears in the button with the Lighting<br/>option is "ON".</li> <li>Note: DO NOT select the Demo Mode<br/>option. This option should only be<br/>selected if instructed to do so by factory<br/>service. When this option is selected, the<br/>keypad will not communicate with the<br/>control panel and any user can select<br/>Advanced Setup screens.</li> <li>Press the DONE button to accept the<br/>setting. The FA700KP returns to the<br/>"Central Station" menu screen.</li> </ol> |
| Ready To Arm         ECP Address       Screen Security         Options       Hight Setup         Code Authority       Code Authority         AUI Events       Panel Config         Resets = 1       Running 0:00:00:24         P1       Sat 1/1/03 12:06 PM |                                                                                                    |

#### How to Set the NIGHT Setup Button Function

The NIGHT button can be set to arm the system in one of four arming modes:

- Away When selected, arms all zones with entry delay.
- Stay When selected, arms perimeter zones with entry delay.
- Instant When selected, arms perimeter zones without entry delay.
- Maximum When selected, arms all zones without entry delay.

To set the NIGHT button function, do the following:

| SCREEN                                                                                                    | ACTION                                                                                                    |
|----------------------------------------------------------------------------------------------------|----------------------------------------------------------------------------------------------------|
| Ready To Arm                                                                                                    | 1. On the "Central Station" screen press                                                                                                    |
| ECP Address Screen Security                                                                                                    | the <b>Night Setup</b> button. A Night Setup:<br>pop-up window is displayed with options                                                                                                    |
| Options Night Setup                                                                                                    | for selecting Away, Stay, Instant, and                                                                                                    |
| Code Authority                                                                                                    | Maximum.                                                                                                    |
| AUI Events Panel Config                                                                                                    |                                                                                                    |
| Resets = 1<br>Running 0:00:00:24                                                                                                    |                                                                                                    |
| P1 Sat 1/1/03 12:06 PM                                                                                                    |                                                                                                    |
| Ready To Arm       Night Setup     ×       C     Away       ©     Stay       C     Instant       ity     Maximum       C     Night       0k     Cancel | 2. Select the arming mode that will be<br>activated by pressing the <b>NIGHT</b> button<br>on the "Arming" screen. Press the <b>Ok</b><br>button to accept the setting, or press the<br><b>Cancel</b> button to cancel your selection. In<br>either case the FA700KP goes to the<br>"Central Station" menu screen. |
| MAIN Sat 1/1/03 1:40 PM                                                                                                    |                                                                                                    |

FA700KP Installation and Setup Guide

| SCF         | REEN                | ACTION |
|-------------|---------------------|--------|
| Ready       | To Arm              |        |
| ECP Address | Screen Security     |        |
| Options     | Night Setup         |        |
|             | Code Authority      |        |
| AUI Events  | Panel Config        |        |
|             | Resets = 1          |        |
| P1          | Sat 1/1/03 12:06 PM |        |

How to View and Edit Screen Security

The **Screen Security** button displays a screen that lists the various screen classes in the FA700KP and lists what level user has been given access to them. To view and/or edit screen security, do the following:

| SCREEN                          | ACTION                                                                                                    |
|---------------------------------|----------------------------------------------------------------------------------------------------|
| Ready To Arm                    | 1. On the "Central Station" screen, press                                                                                                    |
| ECP Address Screen Security     | the classes of screens and the user level                                                                                                    |
| Options Night Setup             | that has access to them will be displayed.                                                                                                    |
| Code Authority                  |                                                                                                    |
| AUI Events Panel Config         |                                                                                                    |
| Resets = 1<br>Running 0:00:24   |                                                                                                    |
| P1 Sat 1/1/03 12:06 PM          |                                                                                                    |
| Ready To Arm                    | 2. If the listing is correct, depress the                                                                                                    |
| Screen Type Authority           | <b>BACK</b> button to return to the "Central Station" screen. If changes are necessary                                                                                                    |
| Advanced Setup Security Master  | select the line to be changed and a Setup                                                                                                    |
| Operating Modes Security Anyone | screen will be displayed.                                                                                                    |
|                                 | <b>Note:</b> The Setup screen contains a heading of Advanced Setup, Central Station Setup, or Operating Modes indicating which line and scientific the state of the state of the st |
| P1 Sat 1/1/03 12:31 PM          | change.                                                                                                    |

SECTION 4: Initial Setup

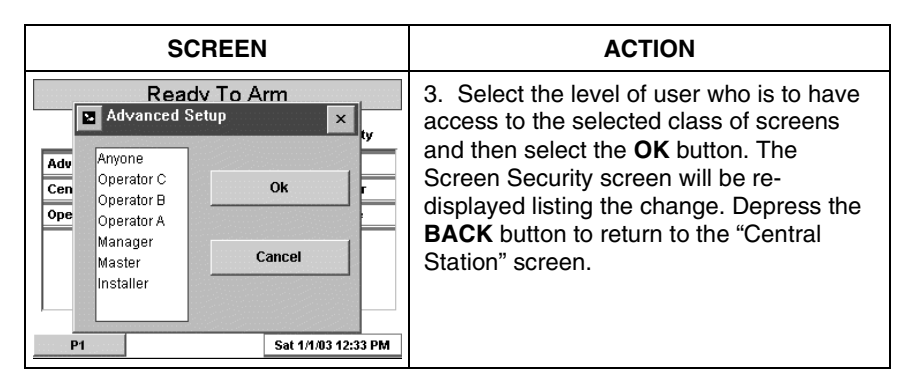

How to View the Panel Configuration

The **Panel Config** button displays a screen that contains the configuration of the panel that the FA700KP is connected to. To view the panel configuration, do the following:

| SCREEN                                                                                                    | ACTION                                                                                                    |
|----------------------------------------------------------------------------------------------------|----------------------------------------------------------------------------------------------------|
| Ready To Arm         ECP Address       Screen Security         Options       Night Setup         Code Authority       Code Authority         AUI Events       Panel Config         Resets = 1       Running 0:00:00:24         P1       Sat 1/1/03 12:06 PM                                          | 1. On the "Central Station" screen press<br>the <b>Panel Config</b> button. A Panel<br>Configuration screen will be displayed<br>providing details of your system.                                                                                                    |
| Panel Configuration     x       Panel Version 00.00     CAL Support 00.00       Panel Hardware     VISTA 20PS       Number of Partitions     3       Number of Zones     6 in MAIN       1 in GRGE     1 in UTL       Sequence Number     1       Home Partition     1       Number of Outputs     4 | 2. Depress the <b>OK</b> button to return to the "Central Station" screen or if you desire to clear the configuration from the FA700KP and have it reload the panel configuration into the FA700KP from the panel, depress the <b>Delete Config?</b> button. After you depress the <b>Delete Config?</b> button, a confirmation screen is displayed. |

FA700KP Installation and Setup Guide

| SCREEN                                                                                                    | ACTION                                                                                                    |
|----------------------------------------------------------------------------------------------------|----------------------------------------------------------------------------------------------------|
| Panel Configuration     x       Panel Version 00.00     CAL Support 00.00       Panel Hardware     VISTA 20PS       Jumber of Derivitions     2       Are you sure you want to delete Panel Configuration?     2       S     OK       Home Partition     1       Number of Outputs     4       OK     Delete Config? | 3. Select <b>OK</b> to delete the configuration<br>or <b>Cancel</b> to return to the "Panel<br>Configuration" screen. If you select OK,<br>the FA700KP will be reset and the panel<br>configuration will be downloaded from the<br>panel into the FA700KP. After the reset<br>and download is complete, the "Home"<br>screen is displayed. |

# FA700KP Setup

Setup allows you to adjust the touch screen contrast and/or adjust the FA700KP speaker volume. You may also select the time interval that must pass prior to the FA700KP turning off the backlight to save power. Additionally, you may enter the **User Setup** screen, **Advanced Setup** screen, or **Clean Screen** (maintenance mode) from the "Setup" screen by pressing the corresponding button.

Access the "Setup" screen as follows:

1. From the "Home" screen, press the  $\ensuremath{\textbf{SECURITY}}$  button. The "Arming" screen is displayed.

| SCREEN       | ACTION                                                                              |
|--------------|-------------------------------------------------------------------------------------|
| Ready To Arm | 2. Press the <b>MORE CHOICES</b> button.<br>The "More Choices" screen is displayed. |

SECTION 4: Initial Setup

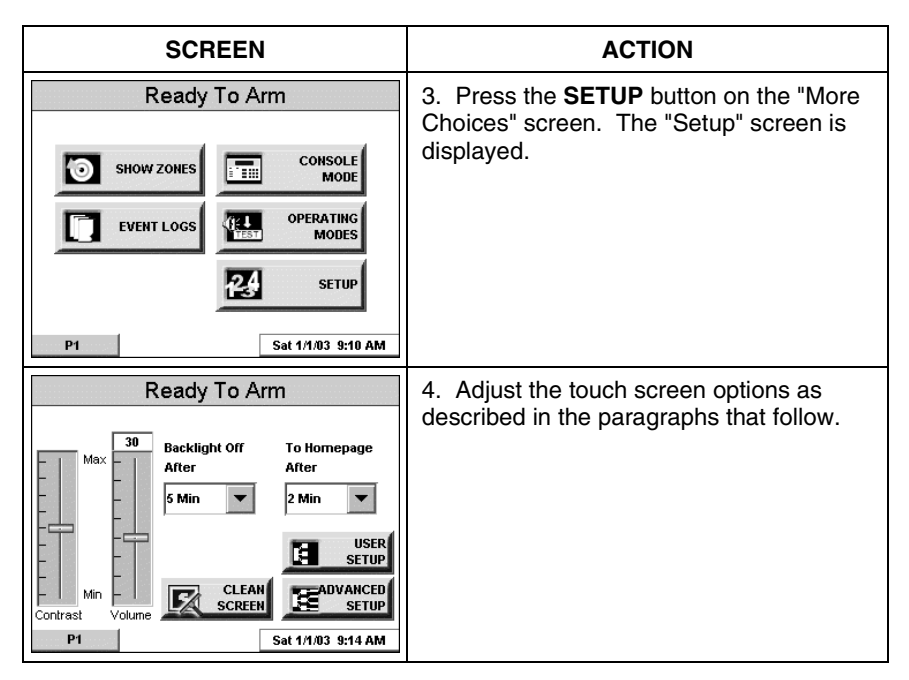

#### How to Adjust the Touch Screen Contrast

You may adjust the touch screen contrast as follows:

| lf                                                  | Then                                                                                                   |
|-----------------------------------------------------|----------------------------------------------------------------------------------------------------|
| you want to increase contrast                       | press the slide bar above the current contrast setting.                                                |
| you want to decrease contrast                       | press the slide bar below the current contrast setting.                                                |
| another adjustment or selection is to be made       | go to the corresponding paragraph in this section.                                                     |
| no additional adjustment or selection is to be made | press the BACK button, or<br>press the HOME button on the<br>FA700KP to return to your home<br>screen. |

FA700KP Installation and Setup Guide

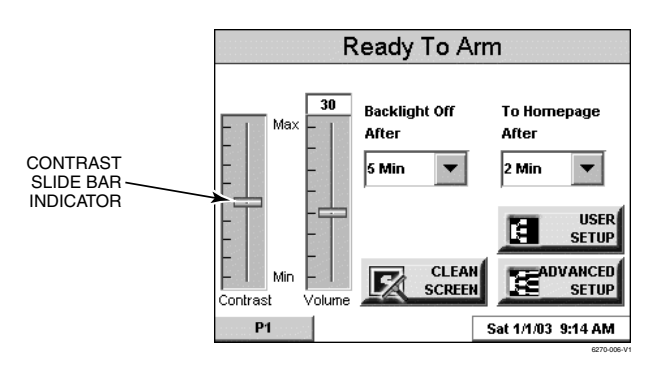

Touch Screen Contrast Control

#### How to Adjust the Volume

You may adjust the FA700KP speaker volume by pressing your finger on the touch screen slide bar associated with the "Volume" scale and doing the following:

| If                          | Then                                                  |
|-----------------------------|-------------------------------------------------------|
| you want to increase volume | press the slide bar above the current volume setting. |
| you want to decrease volume | press the slide bar below the current volume setting. |

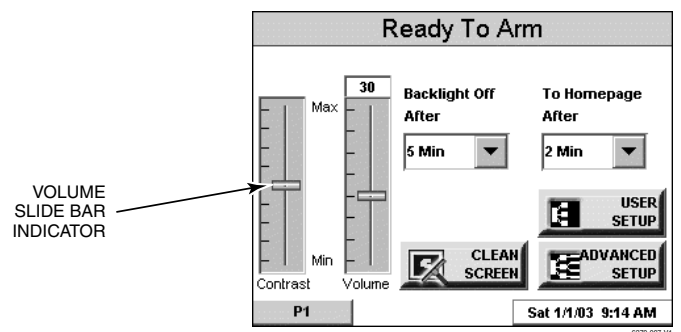

Volume Control

#### How to Select Screen Saver Activation Time

When the FA700KP is not armed and not active, it will automatically turn the backlight off after the selected backlight off time has expired (unless never option is selected). To select the screen backlight time, do the following:

| SCREEN                                                                                                    | ACTION                                                                                                    |
|----------------------------------------------------------------------------------------------------|----------------------------------------------------------------------------------------------------|
| Ready To Arm         Max       30         After       After         5 Min       2 Min         Strup       Serup         Contrast       Volume         P1       Sat 1/1/03       9:14 AM                                                                                                    | 1. Press the <b>Backlight Off After:</b> "arrow" button. A pull-down menu displaying the time period options is displayed.                                                                                                    |
| Ready To Arm       Max     30       After     After       5 Min     After       2 Min     Sec       1 Min     2 Min       2 Min     Sec       2 Min     Sec       2 Min     Sec       2 Min     Sec       2 Min     Sec       2 Min     Sec       2 Min     Sec       2 Min     Sec       2 Min     Sec       30 Adin     Sat 1/1/03       9:42 AM | <ol> <li>Select the time period option you want<br/>by pressing it. The pop-up window closes<br/>automatically and the selection is<br/>displayed in blue.</li> <li>Note: Additional options can be viewed<br/>by using the up/down "arrows" to scroll<br/>through the time period options.</li> </ol> |
| Ready To Arm         Max         30       Backlight Off<br>After       To Homepage<br>After         2 Min       2       Z         2 Min       2       Strup         Contrast       Volume       SCREEN         P1       Sat 1/1/03       9:42 AM                                                                                                   | 3. Press either the "Home" or "Back"<br>button. A Settings Changed! pop-up<br>window is displayed asking "Settings<br>Changed! Remember New Settings?"<br>Select Yes to save the change or No to<br>discard the change.                                                                                |

FA700KP Installation and Setup Guide

| SCREEN                                                                                                    | ACTION                                                                                                    |
|----------------------------------------------------------------------------------------------------|----------------------------------------------------------------------------------------------------|
| Ready To Arm         Show zones       Console         Image: colspan="2">Mode         Image: colspan="2">OPERATING         Image: colspan="2">OPERATING         Image: colspan="2">OPERATING         Image: colspan="2">OPERATING         Image: colspan="2">OPERATING         Image: colspan="2">OPERATING         Image: colspan="2">OPERATING         Image: colspan="2">OPERATING         Image: colspan="2">Setup         P1       Sat 1/1/03 9:10 AM | When the Update is complete the<br>FA700KP goes to the "Home" screen or<br>"More Choices" screen depending on<br>whether you pressed the "Home" or<br>"Back" button, respectively ("More<br>Choices" screen shown). |

#### How to Set the Time and Date

You can set the time and date from the **Set Time & Date** screen. Pressing the Time and Date bar located at the bottom of each FA700KP screen displays the **Set Time & Date** screen.

When the time is set it will be stored in the FA700KP and sent to the control panel when the Ok button is pressed. Additionally, when using the FA700KP with a residential panel, the panel will download its time into the FA700KP once an hour after the clock is set.

If **Adjust for DST** (Daylight Savings Time) is selected, the FA700KP will adjust for Daylight Savings time.

**IMPORTANT:** This means that the FA700KP setting will override and overwrite the control panel time setting. That is, if the control panel is set to DST and adjusts but the FA700KP is not, the control panel will be updated to the current time that is not adjusted for DST.

From the **Set Time & Date** screen, adjust either or both the time and date by pressing the increase or decrease arrow buttons as necessary until the proper month, day, year, hour, and minute are displayed.

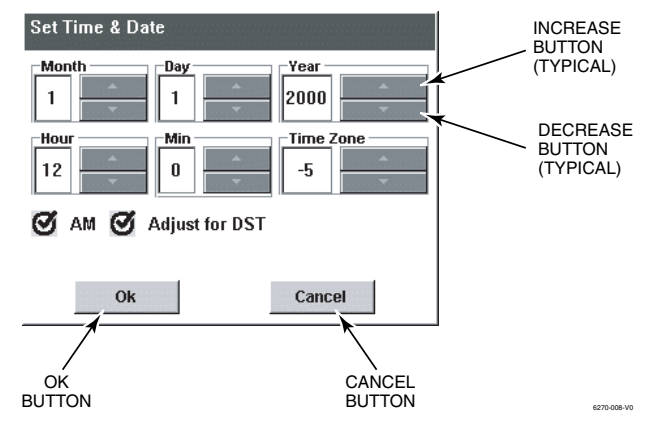

Set Time & Date Screen

When all settings have been completed, select **Ok** to save the settings or **Cancel** to discard the settings that have been entered.

# Setting Chime Mode On/Off

Operating modes allows you to turn the FA700KP chime mode on or off. When the chime mode is selected, a request is sent to the alarm panel requesting that the panel chime the FA700KP whenever an entry/exit or perimeter zone is opened.

Access the "Operating Modes" screen as follows:

1. From the "Home" screen, press the  $\ensuremath{\text{SECURITY}}$  button. The "Arming" screen is displayed.

| SCREEN       | ACTION                                                                              |
|--------------|-------------------------------------------------------------------------------------|
| Ready To Arm | 2. Press the <b>MORE CHOICES</b> button.<br>The "More Choices" screen is displayed. |

### FA700KP Installation and Setup Guide

| SCREEN                                                                                                    | ACTION                                                                                                    |
|----------------------------------------------------------------------------------------------------|----------------------------------------------------------------------------------------------------|
| Ready To Arm         Image: Show zones       Image: Console         Image: Show zones       Image: Console         Image: Console       Image: Console         Image: Console       Image: Console         Image: Console       Image: Console         Image: Console       Image: Console         Image: Console       Image: Console         Image: Console       Image: Console         Image: Console       Image: Console         Image: Console       Image: Console         Image: Console       Image: Console         Image: Console< | 3. Press the <b>OPERATING MODES</b><br>button on the "More Choices" screen.<br>The "User Authorization" screen is<br>displayed with the instructions " <b>Enter</b><br><b>Authorized Code</b> ".                                                                                                    |
| Ready To Arm       1     2     3       4     5     6       7     8     9       0     CLEAR                                                                                                    | 4. Enter your "Installer" code. The<br>"Operating Modes" screen is displayed.                                                                                                    |
| Ready To Arm Operating Modes O Chime Mode                                                                                                    | <ul> <li>5. Touch the Chime Mode button to turn<br/>the Chime Mode on or off. A checkmark<br/>appears in the button when the Chime<br/>Mode is "ON".</li> <li>Press the "HOME" or "BACK" button after<br/>making your selection. When the<br/>FA700KP exits the "Operating Modes"<br/>screen your selection is saved</li> </ul> |
| P1 Sat 1/1/03 10:07 AM                                                                                                    | screen, your selection is saved.                                                                                                    |

## S E C T I O N 5

# **User Codes**

### In This Section

- Introduction to User Code Setup
- How to Access User Setup

### Introduction to User Code Setup

Each user must be assigned a name with a corresponding 4-digit user code in order to gain access to various features and functions. Through the FA700KP, you may program users to access any and all of the following systems:

- Fire/Burglary (Security)
- Lighting
- Messages

Users for the systems are programmed in a central user setup location that provides the specific questions for the user pertaining to each system. You may want these users to be the same, but there are situations in which you may want a user to have access to one system (e.g., Messages) without having access to another (e.g., the Fire/Burglary system).

#### How to Access User Setup

Access User Setup as follows:

1. From the "Home" screen, press the  $\ensuremath{\text{SECURITY}}$  button. The "Arming" screen is displayed.

FA700KP Installation and Setup Guide

| SCREEN                                                                                                    | ACTION                                                                                                 |
|----------------------------------------------------------------------------------------------------|----------------------------------------------------------------------------------------------------|
| Ready To Arm                                                                                                    | 2. Press the <b>MORE CHOICES</b> button.<br>The "More Choices" screen is displayed.                    |
| Ready To Arm         Show zones       Console         Image: Console       Mode         Image: Console       Mode         Image: Console       Mode         Image: Console       Mode         Image: Console       Mode         Image: Console       Mode         Image: Console       Image: Console         Image: Console       Image: Console | 3. Press the <b>SETUP</b> button on the "More<br>Choices" screen. The "Setup" screen is<br>displayed.  |
| Ready To Arm         Max       Backlight Off<br>After       To Homepage<br>After         5 Min       2 Min         5 Min       Screen         Contrast       Volume         P1       Sat 1/1/03       9:14 AM                                                                                                    | 4. Press the <b>USER SETUP</b> button on the<br>"Setup" screen. The User Setup screen is<br>displayed. |
| Ready To Arm User Setup Users: ADD UserSetup                                                                                                    |                                                                                                    |

#### How to Add a User

Add a User as follows:

| SCREEN                                                                                                    | ACTION                                                                                                    |
|----------------------------------------------------------------------------------------------------|----------------------------------------------------------------------------------------------------|
| Ready To Arm User Setup Users:                                                                                                    | 1. To add a user, press the <b>ADD USER</b><br>button. The "User Authorization" screen<br>is displayed with the instructions " <b>Enter</b><br><b>Authorized Code</b> ".                                                                                                    |
| Ready To Arm       1     2     3     Enter<br>Authorized<br>Code:       4     5     6       7     8     9       0     CLEAR                                                                                                    | <ol> <li>Enter your Authorized code. The "User<br/>Options" screen is displayed.</li> <li>Note: The authorized code for adding<br/>users is dependent upon the alarm panel<br/>you are interfacing with. Check your alarm<br/>panel Installation and Setup Guide to<br/>determine who can add users.</li> </ol> |
| Ready To Arm         Panel       Allow Arm/Disarm         Partition       O       Master         P1       O       Master       Allow Arm/Disarm         P2       O       Normal       from other partitions (*)         P3       Guest       NO Access         User Number       RF Button Zone         CEnter User Name | 3. Press the box next to <b>Enter User</b><br><b>Name</b> . The <b>Enter Data</b> keyboard screen<br>is displayed.                                                                                                    |

### FA700KP Installation and Setup Guide

| SCREEN                                                                                                    | ACTION                                                                                                    |
|----------------------------------------------------------------------------------------------------|----------------------------------------------------------------------------------------------------|
| Image: Control of the system of the system of the syste | 4. Type in the user name (6 characters max.) and press the <b>OK</b> button. The "User Options" screen is displayed with <b>Enter User Code</b> displayed.                                                                                                    |
| Ready To Arm       Panel     Allow ArmDisarm       Partition <ul> <li>Master</li> <li>Allow ArmDisarm</li> <li>From other partitions (*)</li> <li>Guest</li> <li>NO Access</li> </ul>                                                                                                    | 5. Touch the box next to <b>Enter User</b><br><b>Code</b> The "User Authorization" screen<br>is displayed with the instructions " <b>Enter 4</b><br><b>Digits</b> ".                                                                                                    |
| User Number RF Button Zone                                                                                                    |                                                                                                    |
| Ready To Arm         1       2       3         4       5       6         7       8       9         0       CLEAR                                                                                                    | 6. Enter the 4-digit code for this user.<br>The "User Options" screen is displayed<br>with the user's name and code displayed.                                                                                                    |
| Ready To Arm       Panel       Partition       © P1       ○ P2       ○ Normal       ○ Guest       ○ NO Access                                                                                                    | <ul><li>7. Select the partitions, access level, and enter a user number for this user.</li><li>If assigning this user to wireless key, enter one of the zone numbers of the keyfob (the wireless key must be programmed first before it can be assigned to a user).</li></ul> |
| User Number RF Button Zone 003 Linda SAVE CANCEL 1234                                                                                                    |                                                                                                    |

SECTION 5: User Codes

| SCREEN                                                                                      | ACTION                                                                                                    |
|---------------------------------------------------------------------------------------------|----------------------------------------------------------------------------------------------------|
| Ready To Arm                                                                                | 8. Press the <b>Save</b> button. The system                                                                                                |
| User Setup<br>Users:<br>C Linda<br>Linda<br>Linda<br>User<br>User<br>User<br>DELETE<br>USER | will save the configuration. When the<br>save is complete, the <b>User Setup</b> screen<br>is displayed with the new user's name<br>shown. |

#### How to Delete a User

Delete a User as follows:

| SCREEN                                                                                                   | ACTION                                                                                                    |
|----------------------------------------------------------------------------------------------------|----------------------------------------------------------------------------------------------------|
| Ready To Arm                                                                                             | Three selections are available: add a                                                                                                    |
| User Setup<br>Users:<br>© Linda<br>© Rickie<br>© Helen<br>EDIT<br>USER<br>EDIT<br>USER<br>DELETE<br>USER | <ol> <li>To delete a user, touch the circle next<br/>to the user to be deleted and press the<br/>DELETE USER button. The "User<br/>Authorization" screen is displayed with the<br/>instructions "Enter Authorized Code".</li> </ol>                                                                                         |
| Ready To Arm       1     2     3       4     5     6       7     8     9       0     CLEAR               | 2. Enter your Authorized code. The <b>Confirm Delete</b> screen is displayed.<br><b>Note:</b> The authorized code for deleting, adding, and editing users is dependent upon the alarm panel you are interfacing with. Check your alarm panel Installation and Setup Guide to determine who can delete, add, and edit users. |

# FA700KP Installation and Setup Guide

| SCREEN                                                                                      | ACTION                               |
|---------------------------------------------------------------------------------------------|--------------------------------------|
| Ready To Arm                                                                                | 3. Press the appropriate button. The |
| User Setup Users: Delete User C Lind C Rick Delete Helen? EDIT USER DELETE USER DELETE USER | User Setup screen is displayed.      |
| Ready To Arm                                                                                |                                      |
| User Setup<br>© Linda<br>© Rickie<br>EDIT<br>USER<br>DELETE<br>USER                         |                                      |

#### How to Edit a User

Edit a User as follows:

| SCREEN                                                                                    | ACTION                                                                                                    |
|-------------------------------------------------------------------------------------------|----------------------------------------------------------------------------------------------------|
| Ready To Arm User Setup Users: C Linda C Rickie C Helen EDIT USER DELETE USER DELETE USER | <ul> <li>Three selections are available: add a user, edit a user, or delete a user.</li> <li>1. To edit a user, touch the circle next to the user to be edited and press the EDIT USER button. The "User Authorization" screen is displayed with the instructions "Enter Authorized Code".</li> </ul> |

SECTION 5: User Codes

| SCREEN                                                                                                    | ACTION                                                                                                    |
|----------------------------------------------------------------------------------------------------|----------------------------------------------------------------------------------------------------|
| Ready To Arm       1     2     3       4     5     6       7     8     9       0     CLEAR                                                                                                    | 2. Enter your Authorized code. The "User<br>Options" screen is displayed.<br><b>Note:</b> The authorized code for deleting,<br>adding, and editing users is dependent<br>upon the alarm panel you are interfacing<br>with. Check your alarm panel Installation<br>and Setup Guide to determine who can<br>delete, add, and edit users. |
| Ready To Arm         Panel       ✓         Partition <ul> <li>Master</li> <li>P2</li> <li>Normal</li> <li>Guest</li> <li>NO Access</li> <li>User Number</li> <li>RF Button Zone</li> <li>03</li> </ul> Item Partitions (*)         Linda       SAVE       CANCEL       1234 | 3. Select whatever options you wish to select for this user and press the <b>Save</b> button. The configuration changes are saved and you are returned to the <b>User Setup</b> screen.                                                                                                    |
| Ready To Arm<br>User Setup<br>User Setup<br>Linda<br>C Rickie<br>Helen                                                                                                    |                                                                                                    |

FA700KP Installation and Setup Guide

SECTION 6

# Maintenance

#### In This Section

- About FA700KP Maintenance
  Routine Care
- How to Clean the FA700KP

### **About FA700KP Maintenance**

With the exception of normal cleaning, the FA700KP is maintenance free.

#### How to Clean the FA700KP

**IMPORTANT:** Do not use an abrasive cleaning agent or abrasive cloth when cleaning the FA700KP or damage to the touch screen may occur.

Clean the FA700KP as follows:

1. From the "Home" screen, press the  $\ensuremath{\textbf{SECURITY}}$  button. The "Arming" screen is displayed.

| SCREEN                 | ACTION                                  |
|------------------------|-----------------------------------------|
| Ready To Arm           | 2. Press the MORE CHOICES button.       |
|                        | The "More Choices" screen is displayed. |
| NIGHT HORE CHOICES     |                                         |
| O Arm Multi-Partitions |                                         |
| P1 Sat 1/1/03 1:52 PM  |                                         |

FA700KP Installation and Setup Guide

| SCREEN                                                                                                    | ACTION                                                                                                    |
|----------------------------------------------------------------------------------------------------|----------------------------------------------------------------------------------------------------|
| Ready To Arm         Show zones         EVENT LOGS         EVENT LOGS         OPERATING<br>MODES         Set 1/1/03 9:10 AM                                                                                                    | 3. Press the <b>SETUP</b> button on the "More<br>Choices" screen. The "Setup" screen is<br>displayed.                                                                                                    |
| Ready To Arm         Max         30       Backlight Off<br>After       To Homepage<br>After         5 Min       2 Min         2 Min       2 Min         9       Screen         9       Screen         91       Sat 1/1/03 9:14 AM         Ready To Arm         Touch Screen will be disabled so that you may wipe<br>the screen clean. Please use a damp, soft cloth. Do<br>NOT use any liquids, sprays, or ammonia-based<br>cleansers. Press CONTINUE to disable touchscreen. | <ul> <li>4. Press the CLEAN SCREEN button. A pop-up window displaying "Touch Screen will be disabled so that you may wipe the screen clean. Please use a damp, soft cloth. DO NOT use any liquids, sprays, or ammonia-based cleansers. Press CONTINUE to disable touchscreen.</li> <li>When the Continue button is pressed the "Touch Screen Disabled for =&gt; 30 Seconds". During these 30 seconds the touch screen should be wiped clean of fingerprints using a mild soap solution and a soft cloth. When the counter reaches zero, the window automatically closes and the touch screen is active.</li> </ul> |
| Continue       Cancel         P1       Sat 1/1/03 12:50 PM         Ready To Arm         WARNING! - Touch Screen has been disabled so that you may wipe the screen clean. Please use a damp, soft cloth. D0 H0T use any liquids, sprays, or ammonia-based cleansers.         Touch Screen Disabled for => 30 Seconds         Contrast       Volume         P1       Sat 1/1/03 1:06 PM                                                                                          | Note: Do not spray cleaning agent directly<br>on the screen, spray it on cloth then wipe<br>surface area.                                                                                                    |

## **Routine Care**

- Treat the components of the security system as you would any other electrical equipment. Do not slam sensor-protected doors or windows.
- Keep dust from accumulating on the keypad and all protective sensors, particularly on motion sensors and smoke detectors.
- The keypad and sensors should be cleaned carefully with a dry soft cloth. *Do not spray water or any other fluid on the units.*

FA700KP Installation and Setup Guide

# SECTION 7

# Troubleshooting

#### In This Section

Troubleshooting

Performing Diagnostics

Diagnostics

#### . . . . . . . .

# Troubleshooting

For troubleshooting procedures, refer to the Control Panel Installation Guide.

#### **Diagnostics**

#### **About Diagnostics**

A series of diagnostic tests are provided that allows verification of correct operation of the FA700KP and its connections to the security system. There are a total of three diagnostic tests.

#### How to Access the Diagnostics

To access diagnostics, do the following:

1. From the "Home" screen, press the SECURITY button. The "Arming" screen is displayed.

| SCREEN                 | ACTION                                                       |
|------------------------|--------------------------------------------------------------|
| Ready To Arm           | 2. From the "Arming" screen press the                        |
|                        | MORE CHOICES button. The "More Choices" screen is displayed. |
| STAY                   |                                                              |
|                        |                                                              |
| O Arm Multi-Partitions |                                                              |
| P1 Sat 1/1/03 1:52 PM  |                                                              |

FA700KP Installation and Setup Guide

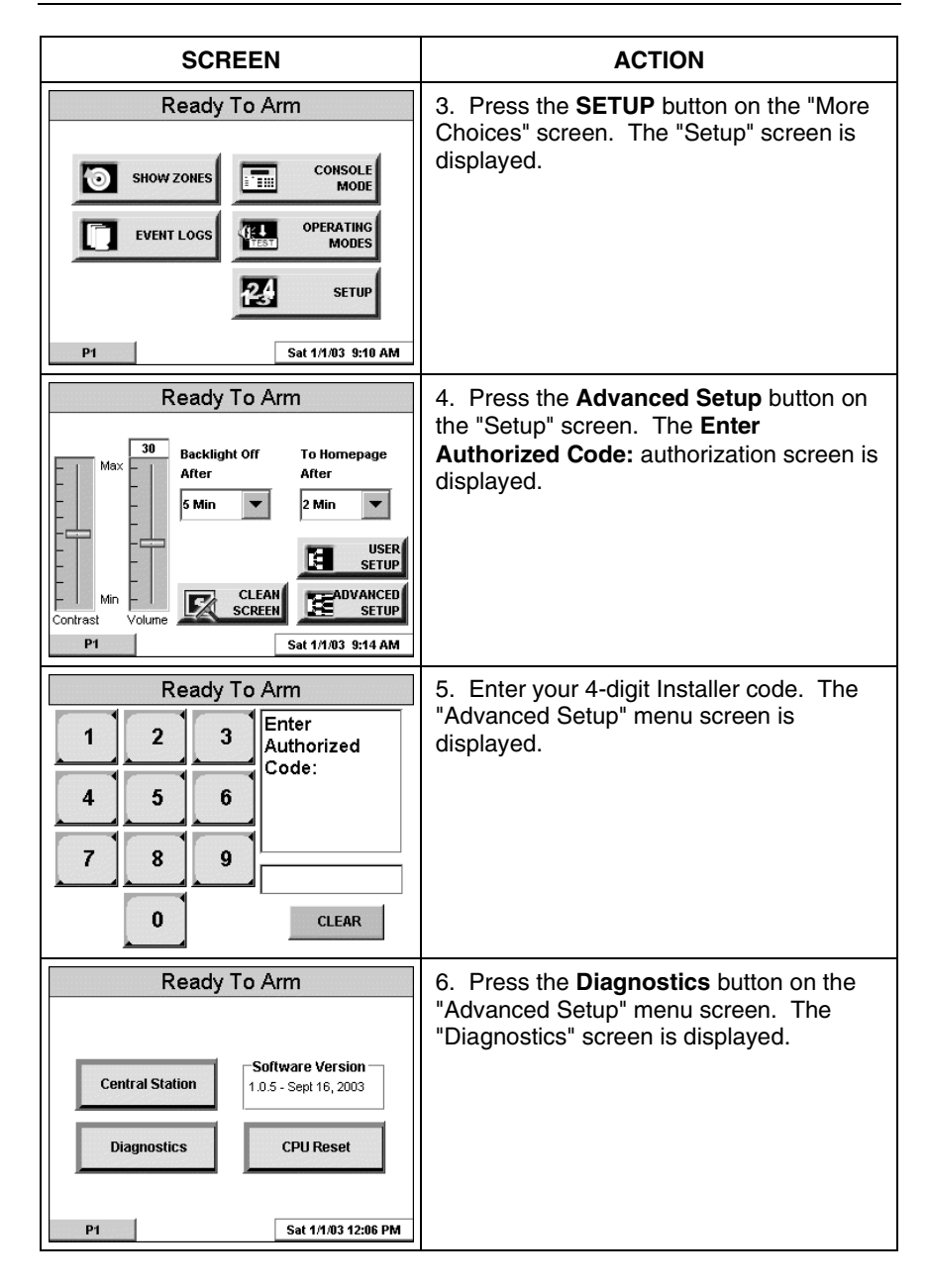

SECTION 7: Troubleshooting

| SCREEN                                                                                                    | ACTION |
|----------------------------------------------------------------------------------------------------|--------|
| Ready To Arm       Diagnostics       LCD Display Test     Not Performed     Test       Audio Test     Not Performed     Test       LED Test     Not Performed     Test |        |
| P1 Sat 1/1/03 7:55 AM                                                                                                    |        |

# **Performing Diagnostics**

Select any diagnostic test from the Diagnostics screen by pressing its associated **Test** button. All or any individual test may be run when you access the Diagnostics screen; however, each test must be performed one at a time.

At any time when a test is not being performed, you can press:

- the back button to return to the previous screen, or
- the home button to return to your home page.

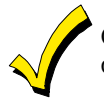

Once the Diagnostics screen is exited, subsequent entry to this screen displays all test options as "Not Performed."

#### **LCD Display Test**

Perform the LCD Display Test as follows:

| SCREEN                                                                                                    | ACTION                                                                                                    |
|----------------------------------------------------------------------------------------------------|----------------------------------------------------------------------------------------------------|
| Ready To Arm         Diagnostics         LCD Display Test       Not Performed       Test         Audio Test       Not Performed       Test         LED Test       Not Performed       Test         P1       Sat 1/1/03 7:55 AM | 1. When you press the Test button<br>associated with the LCD Display Test, a<br>pop-up "Confirmation Window" is<br>displayed in the center of the screen with<br>an all black background. Within the<br>Confirmation Window the question "Is<br>Screen Background Black?" is displayed. |

### FA700KP Installation and Setup Guide

| SCREEN                                                                      | ACTION                                                                                                    |
|-----------------------------------------------------------------------------|----------------------------------------------------------------------------------------------------|
| Confirmation Window<br>Is Screen Background Black?<br>Yes No                | 2. When you press the <b>Yes</b> or <b>No</b> button<br>accordingly, automatically a pop-up<br>"Confirmation Window" is displayed in the<br>center of the screen with an all white<br>background. Within the Confirmation<br>Window the question "Is Screen<br>Background White?" is displayed.                                                                                                    |
| Confirmation Window<br>Is Screen Background White?<br>Yes No                | 3. When you press the <b>Yes</b> or <b>No</b> button<br>accordingly, automatically a pop-up<br>"Confirmation Window" is displayed in the<br>center of the screen with the background<br>in 16 shades of gray. Within the<br>Confirmation Window the question "16<br>Shades of Gray?" is displayed.                                                                                                    |
| Color Bar Confirmation<br>16 Shades of Gray?<br>Yes No<br>Changing Contrast | <ul> <li>4. When you press the Yes or No button accordingly, automatically the contrast test begins from light to dark. "Changing Contrast" is displayed in the center of the screen during this time.</li> <li>At the conclusion of the contrast test a Pop-Up Confirmation Window is displayed in the center of the screen. Within the Confirmation Window the question "Contrast Changed (Light to Dark)?" is displayed.</li> </ul> |

SECTION 7: Troubleshooting

| SCREEN                                                                                                    | ACTION                                                                                                    |
|----------------------------------------------------------------------------------------------------|----------------------------------------------------------------------------------------------------|
| Confirmation Window         Contrast Changed (Light to Dark)?         Yes       No         Yes       No         Ready To Arm         Diagnostics         LCD Display Test       Passed         Audio Test       Hot Performed         LED Test       Hot Performed | <ol> <li>When you press the Yes or No button<br/>accordingly, the "Diagnostics" screen is<br/>displayed with the LCD Display Test<br/>results ("Passed" or "Failed") shown in the<br/>test status column.</li> <li>Note: If the response was no (the No<br/>button is pressed) to any question of this<br/>test, when the system is returned to the<br/>Diagnostics screen, "Failed" is displayed<br/>in test status column.</li> </ol> |
| P1 Sat 1/1/03 7:56 AM                                                                                                    |                                                                                                    |

### Audio Test

Perform the Audio Test as follows:

| SCREEN                                                                                                    | ACTION                                                                                                    |
|----------------------------------------------------------------------------------------------------|----------------------------------------------------------------------------------------------------|
| Ready To Arm       Diagnostics       LCD Display Test     Not Performed       Audio Test     Not Performed       LED Test     Not Performed | When you press the <b>Test</b> button<br>associated with the Audio Test "Testing"<br>is displayed in the test status column on<br>the "Diagnostics" screen while beeps<br>sound from the speaker. At the<br>conclusion of the test, a pop-up<br>"Confirmation Window" is displayed in the<br>center of the "Diagnostics" screen. |
| P1 Sat 1/1/03 7:55 AM Ready To Arm                                                                                                    | Within the Confirmation Window the<br>question "Did you hear Beep?" is<br>displayed.                                                                                                    |
| Diagnostics<br>LCD Display Test Not Performed Test<br>Audio Test Testing Test                                                               | When you press the <b>Yes</b> button, "Passed" is displayed in the test status column on the "Diagnostics" screen.                                                                                                    |
| LED Test Not Performed Test                                                                                                    | When you press the <b>No</b> button, "Failed."<br>is displayed in the test status column on<br>the "Diagnostics" screen.                                                                                                    |
| P1 Sat 1/1/03 8:16 AM                                                                                                    |                                                                                                    |
| Ready To Arm                                                                                                    |                                                                                                    |
| Diagnostics                                                                                                    |                                                                                                    |
| Confirmation Window Did you hear Beep? Yes No                                                                                               |                                                                                                    |
| P1 Sat 1/1/03 8:16 AM                                                                                                    |                                                                                                    |
| Ready To Arm                                                                                                    |                                                                                                    |
| Diagnostics     LCD Display Test     Not Performed     Test       Audio Test     Passed     Test       LED Test     Not Performed     Test  |                                                                                                    |
| P1 Sat 1/1/03 8:16 AM                                                                                                    |                                                                                                    |

## LED Test

Perform the LED Test as follows:

| SCREEN                                                                                                    | ACTION                                                                                                    |
|----------------------------------------------------------------------------------------------------|----------------------------------------------------------------------------------------------------|
| Ready To Arm         Diagnostics         LCD Display Test       Hot Performed       Test         Audio Test       Hot Performed       Test         LED Test       Hot Performed       Test         P1       Sat 1/1/03 7:55 AM         Ready To Arm         Diagnostics         LCD Display Test       Not Performed         Diagnostics       Test         LCD Display Test       Not Performed         Test       Test         LED Test       Test         Diagnostics       Test         LCD Display Test       Not Performed         Test       Test         P1       Sat 1/1/03 8:52 AM | 1. When you press the <b>Test</b> button<br>associated with the LED Test, "Testing"<br>is displayed in the test status column on<br>the "Diagnostics" screen while the 3 LEDs<br>light sequentially, top to bottom (red,<br>green, amber), 5 times. At the conclusion<br>of the test, a pop-up "Confirmation<br>Window" is displayed in the center of the<br>"Diagnostics" screen. |
| Ready To Arm         Diagnostics         Confirmation Window         Did you see chasing LED pattern?         Yes       No         P1       Sat 1/1/03       8:52 AM                                                                                                    | <ol> <li>Within the Confirmation Window the question "Did you see chasing LED pattern?" is displayed.</li> <li>If you press the <b>Yes</b> button, "Passed" is displayed in the test status column on the "Diagnostics" screen.</li> <li>If you press the <b>No</b> button, "Failed" is displayed in the test status column on the "Diagnostics" screen.</li> </ol>                |

### FA700KP Installation and Setup Guide

| SCREEN                                                                                   |                         | ACTION |
|------------------------------------------------------------------------------------------|-------------------------|--------|
| Ready To Arm                                                                             |                         |        |
| Diagnostics<br>LCD Display Test Not Perform<br>Audio Test Not Perform<br>LED Test Passed | ed Test<br>Test<br>Test |        |

# SECTION 8

# Specifications

# Specifications

| MECHANICAL               |              |  |  |
|--------------------------|--------------|--|--|
| Dimensions:              |              |  |  |
| Width:                   | 6 1/4 inches |  |  |
| Height:                  | 5 inches     |  |  |
| Depth:                   | 1 1/8 inches |  |  |
| ELECTRICAL               |              |  |  |
| Operating Voltage:       | +12VDC       |  |  |
| Current Drain:           |              |  |  |
| Backlight OFF, Sound OFF | 180mA        |  |  |
| Backlight ON, Sound OFF  | 220mA        |  |  |
| Backlight ON, Sound ON   | 280mA        |  |  |

FA700KP Installation and Setup Guide

# SECTION 9

# Index

| About the FA700KP                  | 1–1    |
|------------------------------------|--------|
| Address Change                     | 42, 45 |
| Central Station Screen             |        |
| Accessing                          |        |
| Chime Mode                         |        |
| Cleaning                           | 6–1    |
| Compatibility                      | 1–2    |
| Contrast Adjustment                |        |
| Date Set                           |        |
| Diagnostics                        | 7–1    |
| Audio Test                         | 7–6    |
| LCD Display                        | 7–3    |
| LED Test                           | 7–7    |
| Performing                         | 7–3    |
| ECP Error                          | 1–2    |
| Front Panel Buttons                | 3–2    |
| Front Panel LEDs                   | 3–1    |
| Initialization                     | 4–2    |
| Maintenance                        | 6–1    |
| Cleaning                           | 6–1    |
| Routine Care                       | 6–3    |
| Mounting the FA700KP               | 2–1    |
| Night Setup                        | 4–7    |
| Operating Modes                    |        |
| Chime                              | 4–15   |
| Panel Configuration                |        |
| Delete                             |        |
| View                               | 4–9    |
| Power Up                           | 4–2    |
| Routine Care                       | 6–3    |
| Screen Saver Activation Adjustment | 4–13   |
| Screen Security                    |        |
| Edit                               |        |
| View                               |        |
| Setup                              |        |
| Contrast                           | 4–11   |
| Screen Saver Activation Adjustment | 4–13   |
| Volume                             | 4–12   |
| Specifications                     | 8–1    |
|                                    |        |

### FA700KP Installation and Setup Guide

| Electrical             | 8–1 |
|------------------------|-----|
| Mechanical             |     |
| System Features        |     |
| System Options         |     |
| Selecting              |     |
| Time and Date          |     |
| Set                    |     |
| Time Set               |     |
| Troubleshooting        | 7–1 |
| Diagnostics            | 7–1 |
| Performing Diagnostics |     |
| User                   |     |
| Adding                 |     |
| Deleting               |     |
| Editing.               |     |
| User Code Setup        |     |
| Access                 |     |
| Volume                 |     |
| Adjustment             |     |
| Wiring the FA700KP     | 2–2 |

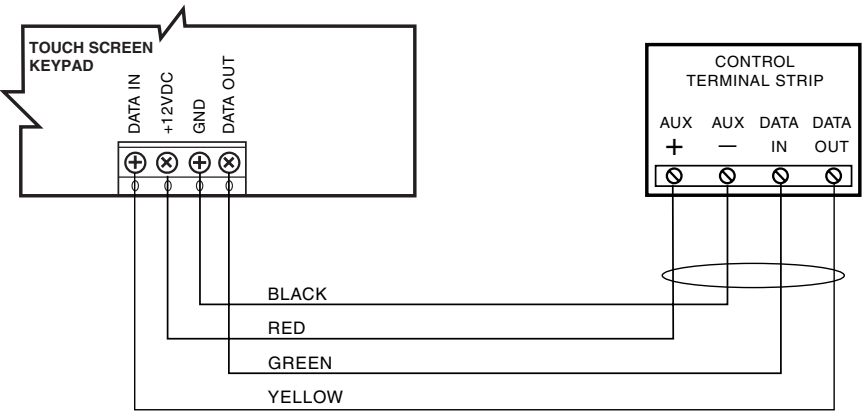

POWERING THE TOUCH SCREEN KEYPAD FROM THE CONTROL

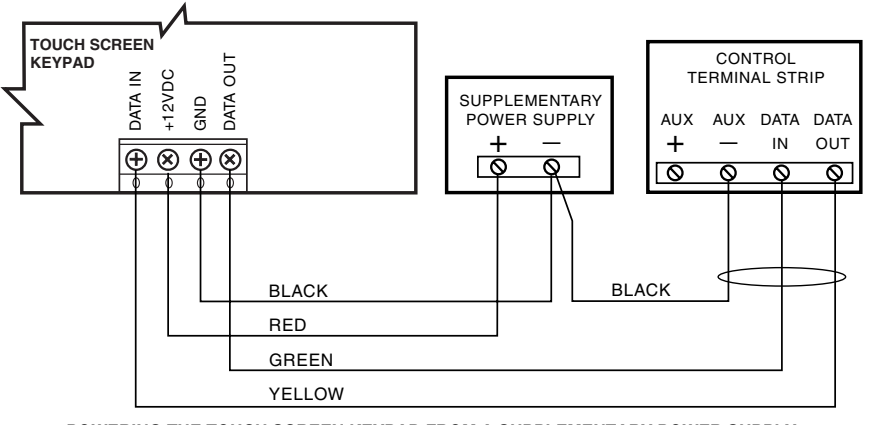

POWERING THE TOUCH SCREEN KEYPAD FROM A SUPPLEMENTARY POWER SUPPLY

6270-004-V1

UL Use a Listed Class 2 power supply suited for the application.

**Summary of Connections** 

#### LIMITED WARRANTY

Honeywell International Inc, acting through its First Alert Professional Security Systems business ("Seller"), 165 Eileen Way, Syosset, New York 11791, warrants its products to be in conformance with its own plans and specifications and to be free from defects in materials and workmanship under normal use and service for 36 months from the date stamp control on the product or, for products not having a date stamp, for 30 months from date of original purchase unless the installation instructions or catalog sets forth a shorter period, in which case the shorter period shall apply. Seller's obligation shall be limited to repairing or replacing, at its option, free of charge for materials or labor, any product which is proved not in compliance with Seller's specifications or proves defective in materials or workmanship under normal use and service. Seller shall have no obligation under this Limited Warranty or otherwise if the product is altered or improperly repaired or service, return product transportation prepaid, to First Alert Professional Factory Service, 165 Eileen Way, Syosset, New York 11791.

THERE ARE NO WARRANTIES, EXPRESS OR IMPLIED, OF MERCHANTABILITY, OR FITNESS FOR A PARTICULAR PURPOSE OR OTHERWISE, WHICH EXTEND BEYOND THE DESCRIPTION ON THE FACE HEREOF. IN NO CASE SHALL SELLER BE LIABLE TO ANYONE FOR ANY CONSEQUENTIAL OR INCIDENTAL DAMAGES FOR BREACH OF THIS OR ANY OTHER WARRANTY, EXPRESS OR IMPLIED, OR UPON ANY OTHER BASIS OF LIABILITY WHATSOEVER, EVEN IF THE LOSS OR DAMAGE IS CAUSED BY THE SELLER'S OWN NEGLIGENCE OR FAULT.

Seller does not represent that the products it sells may not be compromised or circumvented; that the products will prevent any personal injury or property loss by burglary, robbery, fire or otherwise; or that the products will in all cases provide adequate warning or protection. Customer understands that a properly installed and maintained alarm may only reduce the risk of a burglary, robbery, fire or other events occurring without providing an alarm, but it is not insurance or a guarantee that such will not occur or that there will be no personal injury or property loss as a result. CONSEQUENTLY, SELLER SHALL HAVE NO LIABILITY FOR ANY PERSONAL INJURY. PROPERTY DAMAGE OR OTHER LOSS BASED ON A CLAIM THE PRODUCT FAILED TO GIVE WARNING. HOWEVER, IF SELLER IS HELD LIABLE, WHETHER DIRECTLY OR INDIRECTLY, FOR ANY LOSS OR DAMAGE ARISING UNDER THIS LIMITED WARRANTY OR OTHERWISE, REGARDLESS OF CAUSE OR ORIGIN, SELLER'S MAXIMUM LIABILITY SHALL NOT IN ANY CASE EXCEED THE PURCHASE PRICE OF THE PRODUCT, WHICH SHALL BE THE COMPLETE AND EXCLUSIVE REMEDY AGAINST SELLER. This warranty replaces any previous warranties and is the only warranty made by Seller on this product. No increase or alteration, written or verbal, of the obligations of this Limited Warranty is authorized.

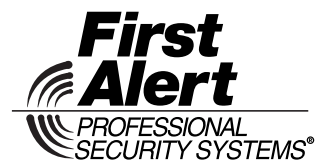

A Honeywell Company 149 EILEEN WAY, SYOSSET, NY 11791

www.firstalertprofessional.com Copyright © 2003 Honeywell International Inc.

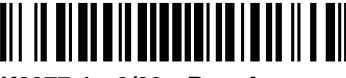

K0977-1 9/03 Rev. A